TO: EPSON 愛用者

FROM: EPSON 客服中心

主題敘述: 雷射印表機 WorkForce AL-M220DN 在 WINDOWS 10 系統下,如何關閉紙張偵錯功能

※此功能主要開啟「忽略紙張大小」功能,不讓印表機一直偵測紙張尺寸錯誤。

步驟1、點選左下角「視窗」功能後同時按滑鼠右鍵,再點選「控制台」功能, 並進入「裝置和印表機」功能。

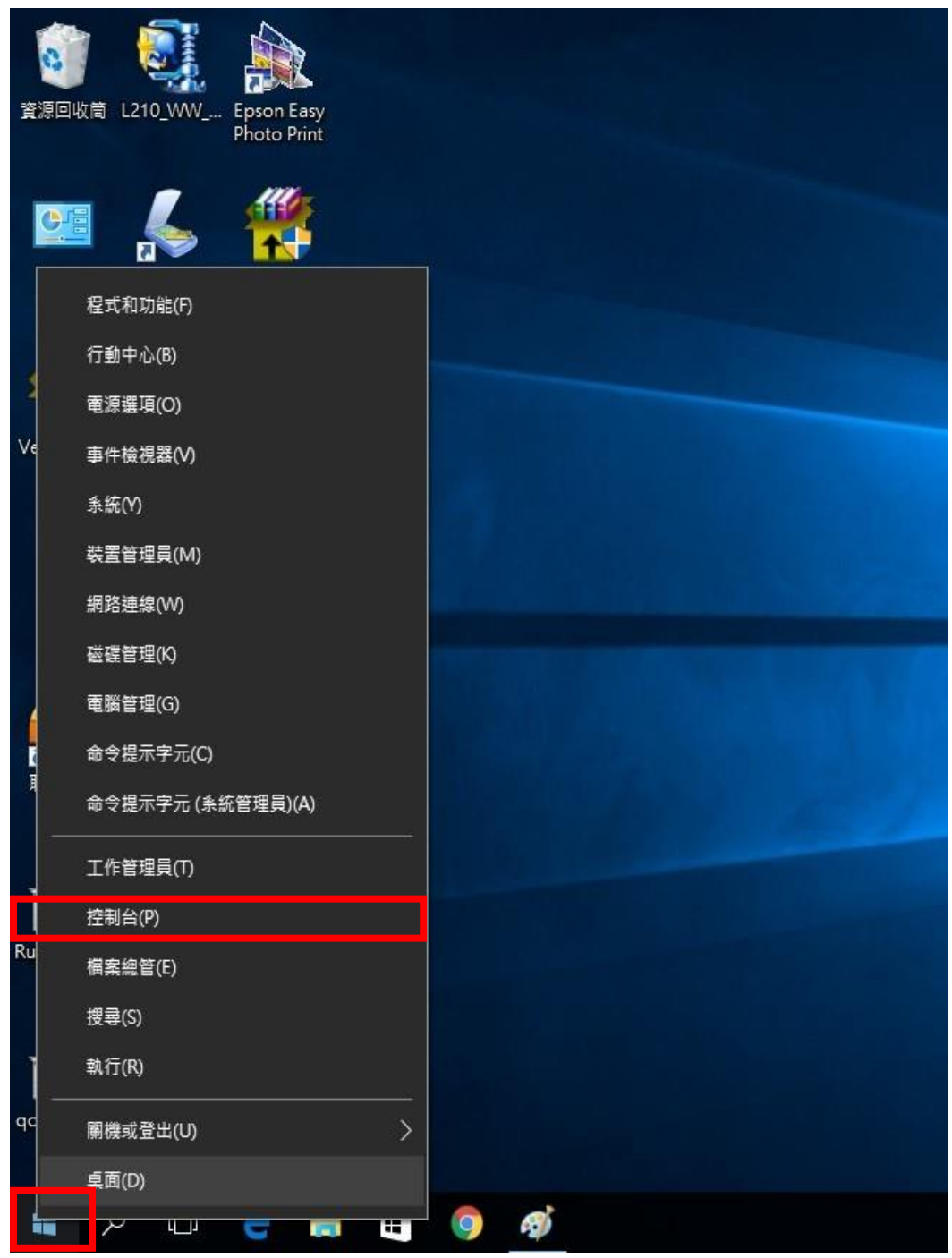

步驟二、在印表機 EPSON AL-M220DN Advanced 圖示上按滑鼠「右鍵」, 點選「列 印喜好設定」。

AL-CX37-CC2024 PS3

印表機: 碳粉/墨水用完

0 份文件在佇列中

印表機: 就緒

▲ 印表機和傳真 (62)

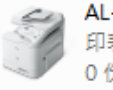

AL-CX37-CC2024 印表機:使用者操作 0 份文件在佇列中

**EPSON AL-C1600** 0 份文件在佇列中 印表機: 就緒

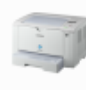

EPSON AL-M200DW PCL 6 0 份文件在佇列中 印表機: 就緒

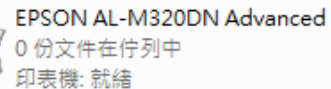

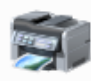

EPSON AL-M2010 Advanced 0 份文件在佇列中 印表機: 就緒

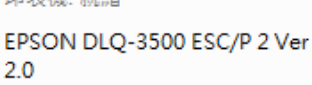

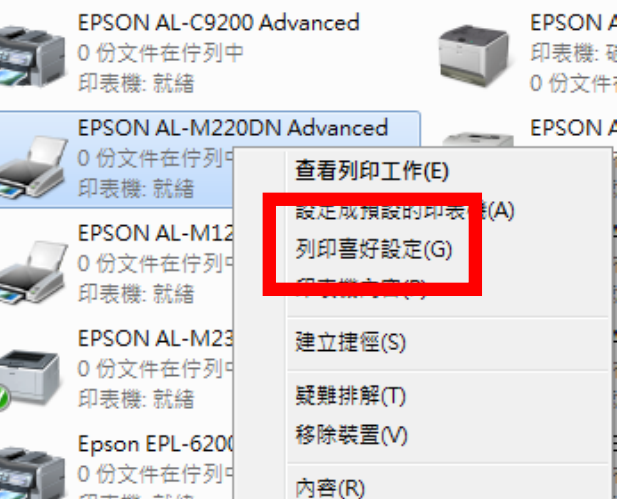

EPSON A

0 份文件i

印表機: 京

## S.

2.0 0 份文件在佇列中

| 步驟三、在列印喜好設定的 | 「維護」選單: | ,選擇 | 「進階設定」。 |
|--------------|---------|-----|---------|
|--------------|---------|-----|---------|

| 间印預設值                       | 紙張來源  | 萬用進紙匣        |        |
|-----------------------------|-------|--------------|--------|
| 新增/移除預設值                    | 文件大小  | A4 210 x 297 | mm     |
| 릘 文件-標準                     |       | 🔲 手動進紙       | □毎頁    |
| 중 節能模式(二合一) ★ 節能模式(四合一)     | 列印方向  | ◎ 直印         | ◎ 横印   |
| eco 即肥快环(四日一)<br>122 文件-二合一 | 紙張種類  | 其他           |        |
| 💷 文件-雙面二合一                  | 品質選項  | 佳            |        |
|                             |       | (****        |        |
|                             | 雙面列印  | 關閉           |        |
|                             |       |              | 設定     |
|                             | 版面配置  | 關閉・          | • 排列方式 |
|                             | 份數 1  | <b>.</b>     | 📝 逐份列印 |
|                             | 〔  紙張 | 輸出設定         |        |
| 顯示設定                        |       | 視<br>罟Lite   |        |

| 📄 EPSON AL-M220DN Advanced 列印喜好設定 |                      |
|-----------------------------------|----------------------|
| 主選單 更多選項 維護                       |                      |
| 列印狀態表                             | EPSON Status Monitor |
|                                   | 通知設定                 |
|                                   | 進階設定                 |
|                                   | 列印佇列                 |
| 工作配置Lite                          | 印表機和選購品資訊            |
| 語言/Language 中文(繁體) (Chinese (Tra  | ditional)) 🔻         |
| 版本 2.61                           |                      |
|                                   | 確定 取消 套用(A) 說明       |

步驟四、選擇「忽略紙張大小」,並按下確定。

| 🖶 EPSON AL-M220DN Advanced 列印喜好設定                                                                                                    |                                                                                                    |
|----------------------------------------------------------------------------------------------------|----------------------------------------------------------------------------------------------------|
| 進階設定                                                                                                    |                                                                                                    |
| 印表機控制語言 ESC/PageS Printing System 👻                                                                                                    | 驅動程式設定                                                                                                    |
| TrueType字型以圖檔方式列印         ● 列印TrueType替換字型         設定控制面板         ● 使用印表機控制面板上的設定值         ● 使用驅動程式內的設定值         濃淡度         3         ▼         図略紙張大小 | <ul> <li> 擴大可列印區域 <ul> <li>低速模式</li> <li>低速模式</li> </ul> </li> <li> <ul> <li>永遠以RAW資料格式佇列</li> <li>當作點陣圖列印</li> <li>改善網紋圖案</li> <li>永遠使用驅動程式的紙張來源設定</li> <li>使用應用程式中所指定的自動分頁設定</li> </ul> </li> <li> <ul> <li>Barcode模式</li> <li> <ul> <li>別印資料更改為二位元</li> </ul> </li> </ul></li></ul> |
|                                                                                                    | 預設值 確定 取消 說明                                                                                                    |
| 版本 2.61                                                                                                    | 取消                                                                                                    |

步驟五、在列印喜好設定的「維護」選單,按下「確定」即可。

| 主選單 更多選項 維護             | EPSON Status Monitor  |
|-------------------------|-----------------------|
|                         | 通知設定                  |
|                         | 進階設定                  |
|                         | 列印佇列                  |
| 工作配置Lite                | 印表機和選購品資訊             |
| 語言/Language 中文(繁體) (Chi | nese (Traditional)) 🔻 |
| 版本 2.61                 |                       |
|                         | <b>確定</b> 取消          |